# **Accessing Enterprise ERP**

# Once your agency has requested that you join the county software system, <u>Enterprise ERP</u>, you will receive 2 emails.

1. Welcome to the Tyler Technologies portal for Franklin County From: Tyler Technologies, Inc. <u>noreply@tylerportico.com</u>

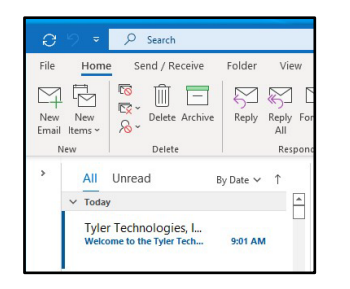

#### 2. Welcome to OKTA!

From: OKTA noreply@okta.com

\*\*\*PLEASE NOTE: Your Username is your official, county given email address. If your agency assigns more than one email address use the email that is provided at the initial time of the system request.

#### You will need to select "ACTIVATE OKTA ACCOUNT"

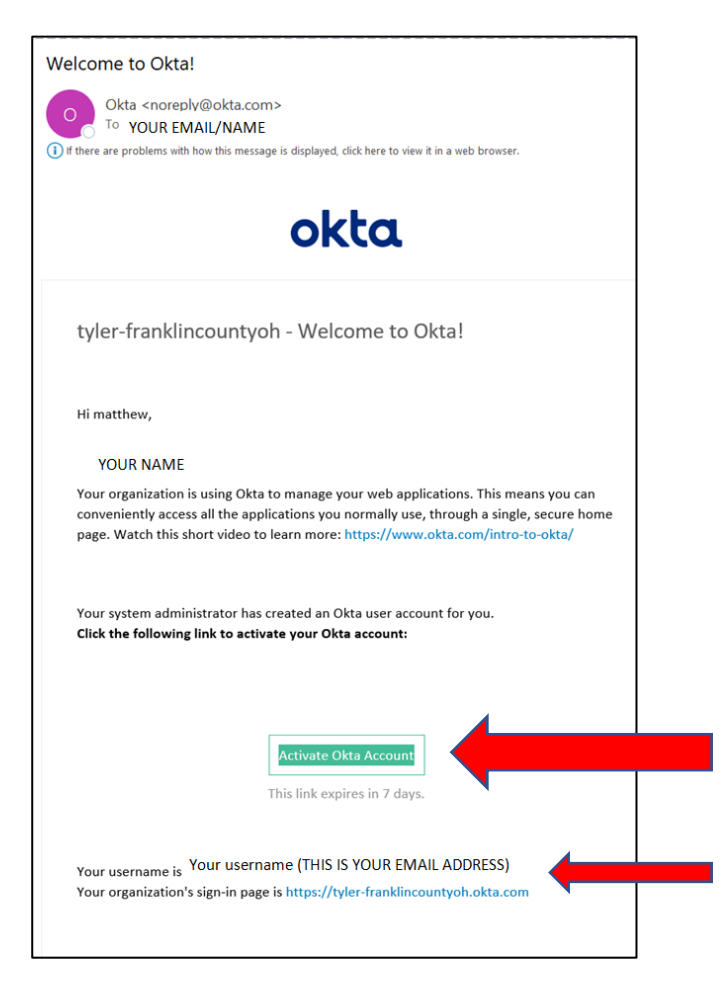

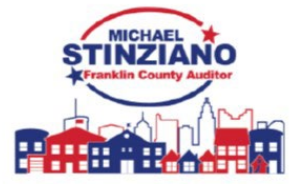

## **Create a New Password**

Read the list of requirements and enter your new password. Then select a security image.

| ~ | Enter new password                                                                                                    |  |
|---|----------------------------------------------------------------------------------------------------|--|
| - |                                                                                                    |  |
|   | Password requirements:                                                                                                    |  |
|   | At least 8 characters                                                                                                    |  |
|   | A lowercase letter                                                                                                    |  |
|   | An uppercase letter A number                                                                                                    |  |
|   | A symbol                                                                                                    |  |
|   | No parts of your username                                                                                                    |  |
|   | Does not include your first name                                                                                                    |  |
|   | Your password cannot be any of your last 10 passwords                                                                                                    |  |
|   | At least 2 hour(s) must have elapsed since you last changed your                                                                                                    |  |
|   | password                                                                                                    |  |
|   | Repeat new password                                                                                                    |  |
|   |                                                                                                    |  |
|   |                                                                                                    |  |
|   |                                                                                                    |  |
|   | Click a picture to choose a security image<br>Your security image gives you additional assurance that you are logging                                                                                                    |  |
|   | Click a picture to choose a security image<br>Your security image gives you additional assurance that you are logging<br>Into Okta, and not a fraudulent website.                                                                                                    |  |
|   | Click a picture to choose a security image<br>Your security image gives you additional assurance that you are logging<br>Into Okta, and not a fraudulent website.                                                                                                    |  |
|   | Click a picture to choose a security image     Your security image gives you additional assurance that you are logging     Into Okta, and not a fraudulent website.     Image gives you additional assurance that you are logging     Image gives you additional assurance that you are logging     Image giv |  |
|   | <section-header>     Cick a picture to choose a security image     Your security image gives you additional assurance that you are logging     Into Okta, and not a fraudulent website     Image     Image     <t< td=""><td></td></t<></section-header>                                                                                                    |  |
|   | Click a picture to choose a security image     Your security image gives you additional assurance that you are logging     Into Okta, and not a fraudulent website     Image     Image <t< td=""><td></td></t<>                                                                                                    |  |

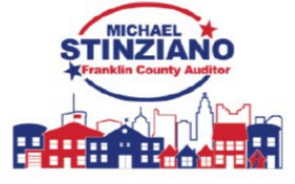

## Verify with Email Authentication

Once you have created a password you will be prompted to log-in with your email & new credentials. You will be asked to <u>"VERIFY WITH EMAIL AUTHENTICATION"</u>.

| okta                        | okta                                                                        |
|-----------------------------|-----------------------------------------------------------------------------|
|                             |                                                                             |
| Sign In                     | Verify with Email Authentication                                            |
| Username                    | A verification code was sent to<br>et@gmail.com. Check your email and enter |
|                             | the code below.                                                             |
| erpenterprisetest@gmail.com | Verification code                                                           |
| Password                    | Ĩ                                                                           |
| ••••••                      | Do not challenge me on this device for the next 10 hours                    |
| Remember me                 | Verify                                                                      |
| Sign In                     | Back to sign in                                                             |

Check your inbox for an email from: **Okta <noreply@okta.com>**, Titled: **One-time verification code** You will need to copy or note the 6 digit code for verification.

| File        | Home             | Send / Receive                             | e Folder      | View     |
|-------------|------------------|--------------------------------------------|---------------|----------|
| New<br>Emai | New<br>I Items ~ | ि Ignore [<br>[☆Clean Up × De<br>So Junk × | elete Archive | Reply    |
|             | New              | Delete                                     |               |          |
| >           | All U            | Inread                                     | By Date ∨     | Ŷ        |
|             | ✓ Today          |                                            |               | <b>A</b> |
|             | Okta<br>One-tim  | e verification code                        | 10:52 AM      |          |

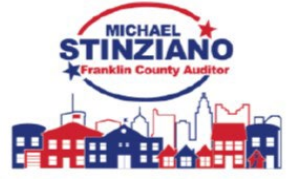

| tyler-franklincountyoh - Action Required: One-time<br>verification code                                             |
|----------------------------------------------------------------------------------------------------|
| Hi John,                                                                                                    |
| You are receiving this email because a request was made for a one-time code that<br>can be used for authentication. |
| Please enter the following code for verification:                                                                   |
| 780273                                                                                                    |
| f you believe you have received this email in error, please reach out to your system administrator.                 |
| This is an automatically generated message by <u>Okta</u> . Replies are not monitored or answered.                  |
|                                                                                                    |

## Verify with Email Authentication cont.

Type or paste the code into the Okta screen.

\*\*\*You have the option to not be challenged the rest of the working day on the same device.

| okta                                                                                                   |                                                                            |
|----------------------------------------------------------------------------------------------------|----------------------------------------------------------------------------|
|                                                                                                    |                                                                            |
| Verify with Email Authentication                                                                       |                                                                            |
| A verification code was sent to<br><b>et@gmail.com</b> . Check your email and enter<br>the code below. |                                                                            |
| Haven't received an email? Send again                                                                  |                                                                            |
| Verification code                                                                                      |                                                                            |
| 780273                                                                                                 |                                                                            |
| Do not challenge me on this device for the next 10 hours                                               | Click here to avoid having to enter a verification code the next 10 hours. |
| Verify                                                                                                 |                                                                            |
|                                                                                                    |                                                                            |

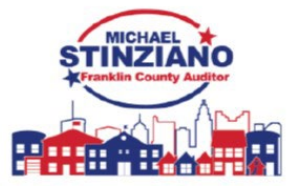

## **Franklin County Portal Home**

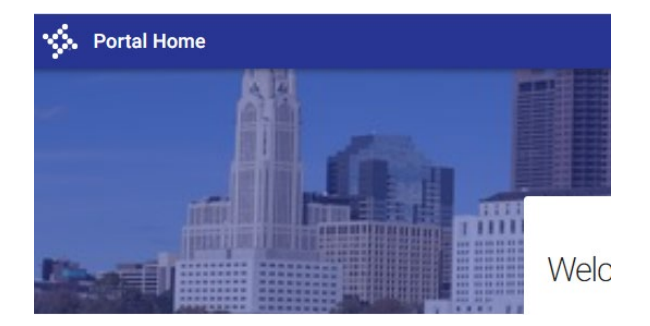

Customer Landing Page

Once your credentials are set you will land on a "Portal Home Page", or a "Customer Landing Page" this confirms you are set for ERP use the links below to get into ENTERPRISE ERP

#### ERP PRODUCTION: <a href="https://franklincountyoh.tylerhub.com/">https://franklincountyoh.tylerhub.com/</a>

#### ERP TRAIN: <a href="https://franklincountyoh-train.tylerhub.com/">https://franklincountyoh-train.tylerhub.com/</a>

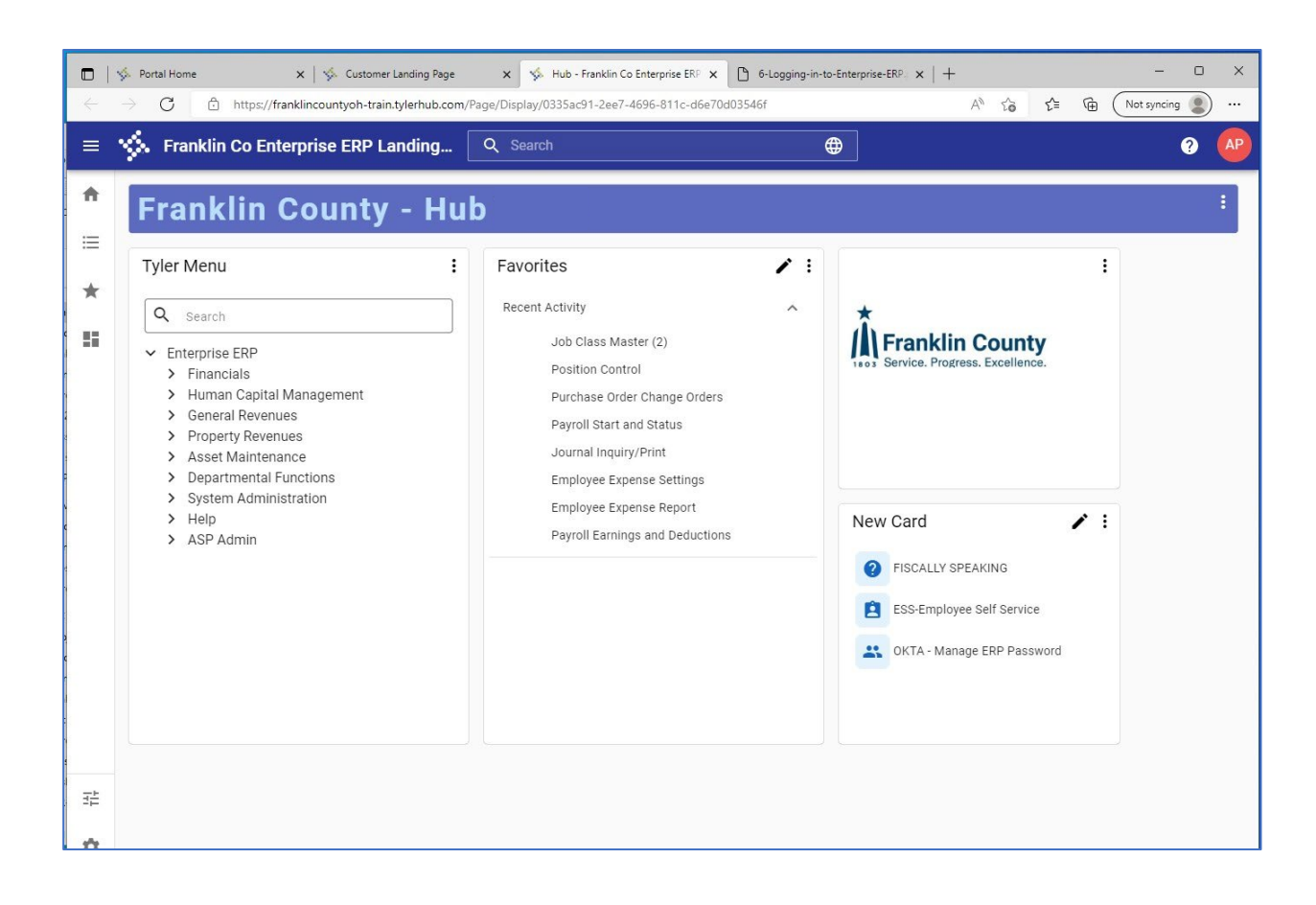

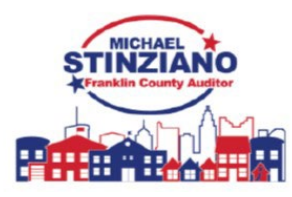